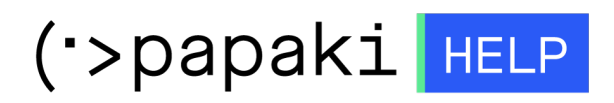

**Γνωσιακή βάση > Plesk > Email >** Πώς απενεργοποιώ το website διατηρώντας την email υπηρεσία ;

Πώς απενεργοποιώ το website διατηρώντας την email υπηρεσία ;

- 2022-10-20 - Email

Σε περίπτωση που επιθυμείτε να απενεργοποιήσετε την http υπηρεσία, αλλά να διατηρήσετε την Email, ακολουθείστε τις οδηγίες που περιγράφονται παρακάτω :

| × |                        |  |
|---|------------------------|--|
|   |                        |  |
|   | plesk web host edition |  |
|   |                        |  |

1. Συνδεθείτε στο Plesk με τα στοιχεία πρόσβασης σας.

| PLESK web host edition        |   |
|-------------------------------|---|
| Username                      |   |
| Password                      |   |
| Interface language<br>Default | • |
| Forgot your password?         |   |
| Login                         |   |

2. Στην καρτέλα Websites & Domains, επιλέξτε Hosting Settings

| 🖵 Websites & Domains  | Websites & Domains                                                                                                    |
|-----------------------|----------------------------------------------------------------------------------------------------|
| 🖸 Mail                |                                                                                                    |
| Applications          | 수 Add Domain 수 Add Subdomain 수 Add Domain Alias                                                                                                    |
| 🗂 Files               | mydomain.gr • Active ~                                                                                                    |
| 😂 Databases           | Website at mydomain.gr/ IP address: System user:                                                                                                    |
| <u>ııl</u> Statistics | Hosting Settings Open in web Preview Description Move domain                                                                                           |
| 🖄 Account             | Start creating your website in one of the following ways:                                                                                              |
| 🔞 WordPress           | WordPress         Use Presence Builder           Create your website using WordPress.         Create your site using our professional website builder. |
|                       | Install WordPress Create Site                                                                                                    |

3. Στο website status, επιλέξτε **Change**, δεξιά από το **Active** 

| Hosting Settings for mydomain.gr                                                                      |                                                                                                    |  |
|----------------------------------------------------------------------------------------------------|----------------------------------------------------------------------------------------------------|--|
| This is where you configure website hosting settings and select the features available for your site. |                                                                                                    |  |
| Domain name *                                                                                         | www. mydomain.gr<br>For example, example.com                                                                                                   |  |
| Hosting type                                                                                          | Website [Change]                                                                                                    |  |
| Website status                                                                                        | Active [Change]                                                                                                    |  |
| Document root *                                                                                       | ☆ / mydomain.gr The path to the website home directory.                                                                                        |  |
| Preferred domain *                                                                                    | www.mydomain.gr                                                                                                    |  |
|                                                                                                    | mydomain.gr                                                                                                    |  |
|                                                                                                    | None<br>Select the URL (either with or without the www. prefix) to which site visitors will be<br>redirected via a SEO-safe HTTP 301 redirect. |  |

4. Check στο **Suspended** και **Oκ**. Με αυτό τον τρόπο θα έχετε απενεργοποιήσει το site σας, αλλά θα συνεχίσετε να έχετε την email υπηρεσία ενεργή.

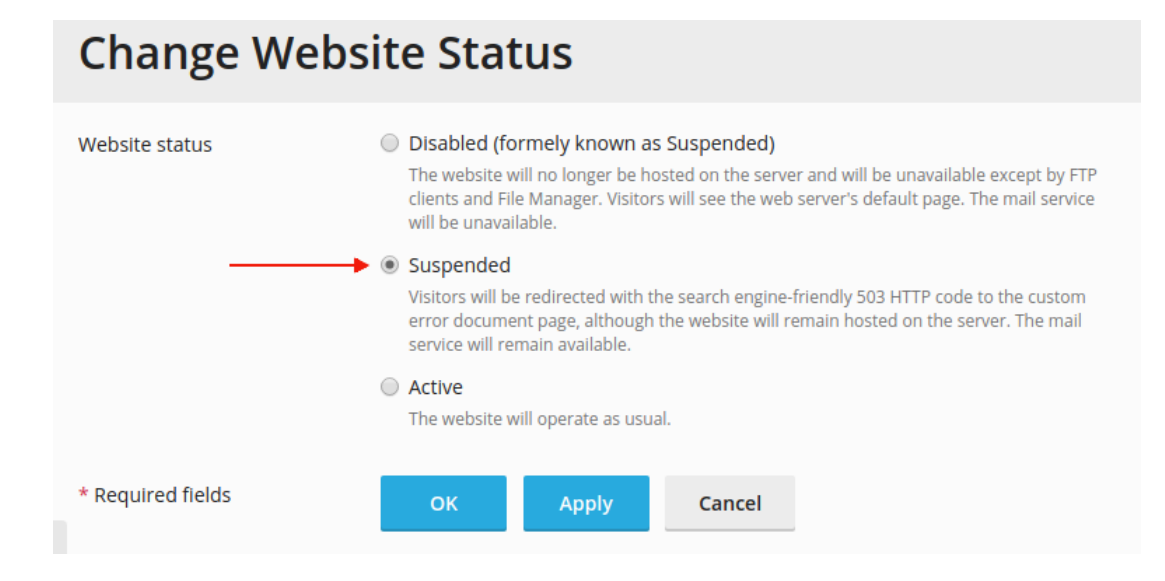